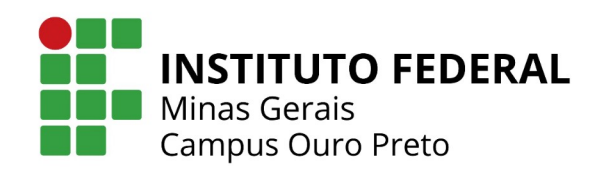

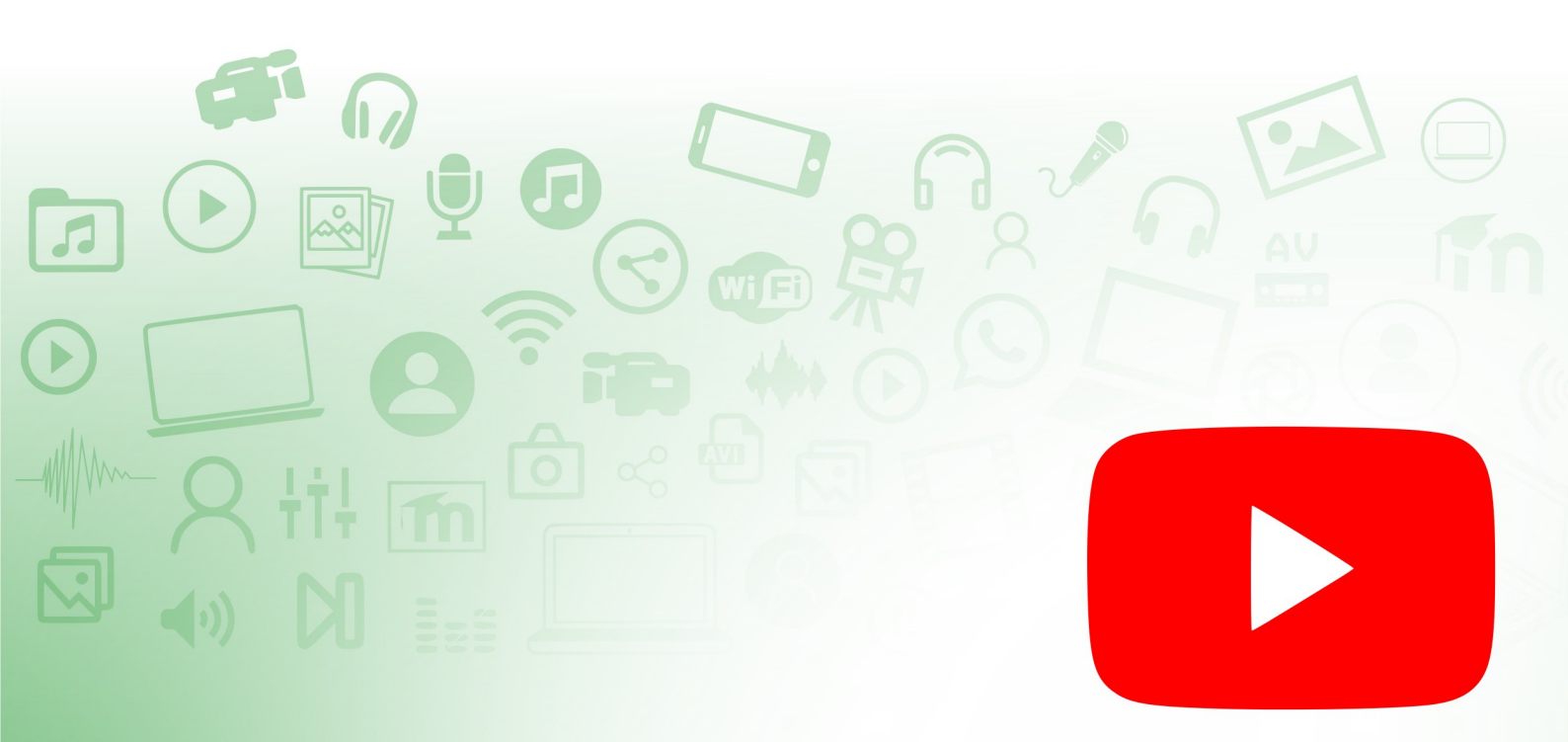

## Como criar um Canal, postar vídeos no YouTube e incorporá-los na plataforma Moodle

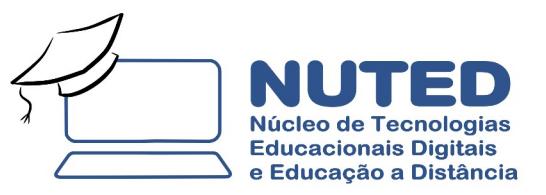

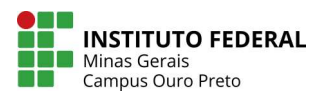

## Como criar um Canal, postar vídeos no YouTube e incorporá-los na plataforma Moodle

A forma como os vídeos serão disponibilizados pelos professores se dará por meio de sua publicação no YouTube e posterior divulgação no Moodle, usando um link gerado pelo próprio YouTube.

Para começar, você deve ter o vídeo no seu computador. O YouTube aceita vídeos em vários formatos, como AVI, MP4, MPEG, WMV, 3GPP, MOV e FLV que podem ser produzidos, por exemplo, usando o OBS Studio, software para produção de vídeos indicado na apostila anterior disponível em <a href="https://nuted.ouropreto.ifmg.edu.br/capacitar/mod/resource/view.php?id=1172">https://nuted.ouropreto.ifmg.edu.br/capacitar/mod/resource/view.php?id=1172</a>

Agora, é só acessar o site do google e fazer o login com a sua conta corporativa do IFMG. Para isso, clique em "Fazer Login" no canto superior direito da tela do google e digite seu e-mail corporativo e senha cadastrados.

| mai × +                                                                                               |                                                                                                    | - 0                                        |
|----------------------------------------------------------------------------------------------------|----------------------------------------------------------------------------------------------------|--------------------------------------------|
| <ul> <li>C accounts.google.com/vignin/v2/challenge/prediservice=mail@passive=true8zm=false</li> </ul> | decontinue=https/SJAN2FN2Fmail.google.comfla7fmailh2F8ss=18ssc=18itmpl=default8itmplcache=28emr=18usid=18itonHame | GlifWebSignIn&flowEntry=AddSession&oid=1 🏦 |
|                                                                                                    |                                                                                                    |                                            |
|                                                                                                    | Google                                                                                                    |                                            |
|                                                                                                    | Bem-vindo(a)                                                                                                    |                                            |
|                                                                                                    | Dipte sus seeha                                                                                                   |                                            |
|                                                                                                    | Esquaceu a sonha? Petixima                                                                                        |                                            |
|                                                                                                    |                                                                                                    |                                            |
|                                                                                                    | Portuzels (Basil) • Aluda Privacidade Termos                                                                      |                                            |

Após logar, vá em "apps do google" e procure por "YouTube". Ao clicar, você vai entrar na sua conta do YouTube.

| M Caixa de entrada - nuted.ouropri                   | × +                                                           |                                                                                                    |                       | -                | 0          |
|------------------------------------------------------|---------------------------------------------------------------|----------------------------------------------------------------------------------------------------|-----------------------|------------------|------------|
| ← → C                                                | .com/mail/u/0/#inbox                                          |                                                                                                    |                       | 0 <del>4</del> Q | <b>☆ 0</b> |
| ≡ M Gmail                                            | Q Pesquisar e-mail                                            | - AQUI!                                                                                                    |                       |                  | 1000 mm    |
| + Escrever                                           | □• C :                                                        |                                                                                                    |                       | 8                |            |
| -                                                    | L 0.516 Million 412                                           | Existence Office of Probabile Formation (e.g., implementation of the Information of the Section of Section of  | Sites                 | Contatos         |            |
| Caixa de entrada                                     | $\equiv \pm 10^{-1}$ MeV $\sim$ 10 keV $\times$ $\sim$ $\sim$ | In site ones to de tregers non-malines demostrerer, indepaires anote morte deterritaria plegial constances recompliants indepaires avoir and a solution of the second states of the second states                                                                                                    | 100                   | -                | 0          |
| Adiados     Enviados                                 | 📋 👘 6 ayu Halang (                                            | NEW Xiell (You'ld BANT 34 Discussion) and an advantation of the American State of the State of the State of t | Grupos                | YouTube          | ) Maps     |
| Rascunhos<br>V Mais                                  | 田 合于himashea                                                  | ных мысламых начал нач таратын талары жала жала талар жыларын жаларында таларында таларын каларын каралары жала<br>(Палар талары)                                                                                                    | Noticias              | Fotos            | Tradutor   |
|                                                      | C & Land Ver<br>C & Constant Ver<br>L & Descal                | And most an in solve the advects below in resonance in the interval memory and solve and the state of the state of the resonance of the state of the resonance of the state of the resonance of the state of the stat | Hangouts              | Formulários      | Keep       |
|                                                      | $\subseteq \overline{\phi}$ release des                       | National Additions in the lense in the line is a construct standard to a line in the construct of the standard to a line is a standard to a line is a standard to a line standard to a line is a stan  | -                     | Q                | •          |
| Meet<br>Iniciar uma reunião<br>Participar de reunião | 亡 活 SouthBar Rob                                              | 12000 MODELPRODUCTION was an explored with the formula of the state of the second device of the second devices of the state of the second devices of the state of the second devices of the state of the second devices of the second devices of t |                       | 54 S             | h          |
| Handouts                                             | 📋 👔 Citalis is fate to f                                      | Viscolar dels Sout Praels fait o grafamas da actingate donaca Republican per de la material da sur completate o por faite comp                                                                                                    |                       | н.               | ine.       |
| Núcleo de Tecn +                                     | $ \Gamma  \ge 1$ the last set $0.1$                           | Submitted as web strategies in which the Res Deside in the submatrice of the definite Strategies Strategies in the descendence Strategies in the                                                                                                    | and the second second | En Ri            |            |
| •                                                    | E († 2 g. Kiny)                                               | and a sense a set of a set of a set of the set of the s | na si bina p          | 0.5 0.5          | - 198.     |
|                                                      | The commentance                                               | Angles, at reside                                                                                                    |                       |                  |            |
|                                                      | E () and as                                                   | Test in successful by the sub-expendition. Annual and the formula of the sub-extent formula term with the providence of the providence of the sub-                                                                                                    | and an                | an in            | 1.08       |

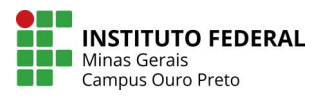

Clique no atalho de "criar um novo vídeo ou postagem", ao lado do símbolo de sino, de "notificações".

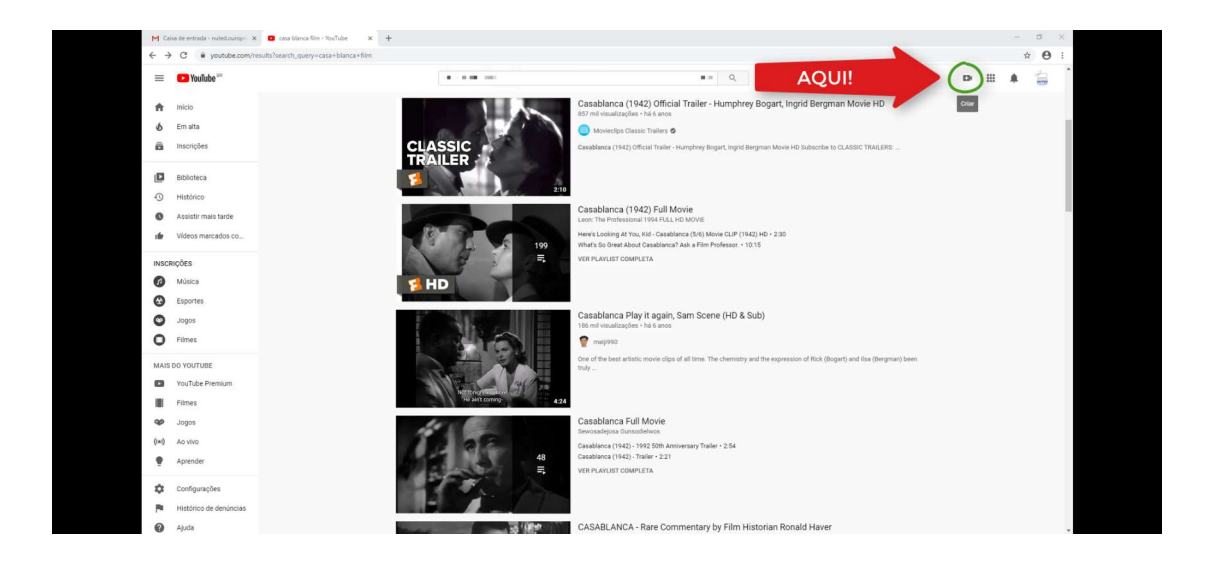

Uma nova janela surge com duas opções: "Enviar vídeo" e "Transmitir ao vivo", clique em "Enviar vídeo".

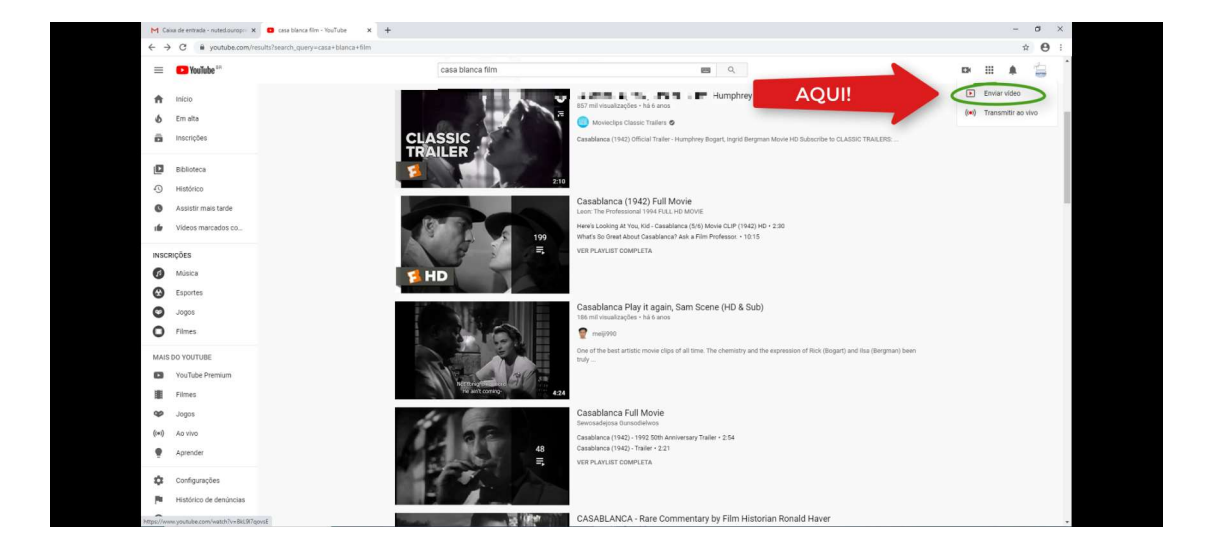

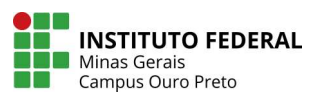

Siga o passo a passo apresentando pelo próprio YouTube e preencha os campos solicitados para criar o seu próprio canal.

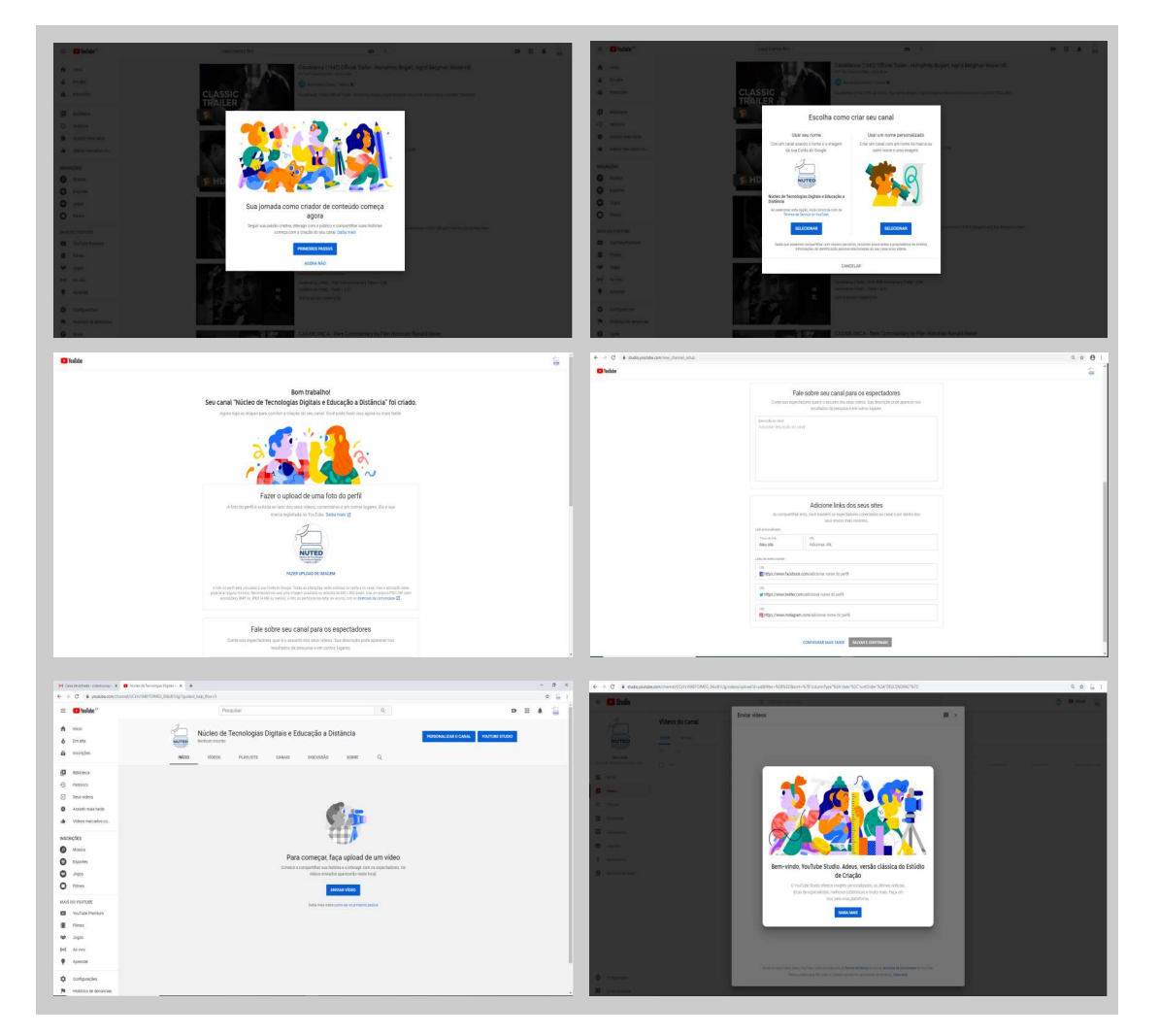

Após isso, escolha o vídeo que vai postar, que está em seu computador. Você pode arrastar o arquivo da pasta e soltar em cima da flecha cinza ou clicar no link azul e buscar seu vídeo no computador.

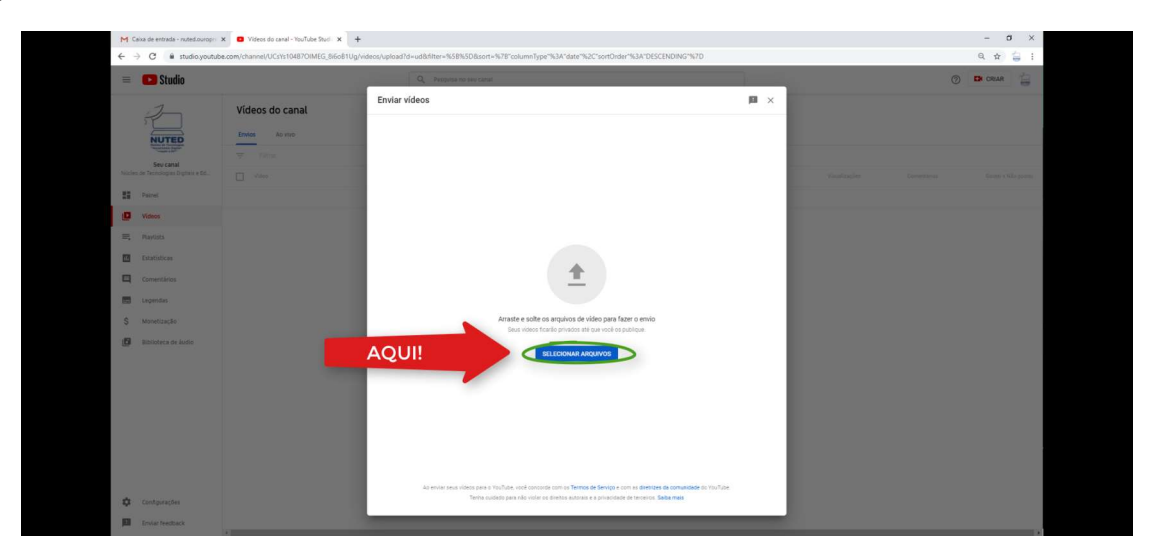

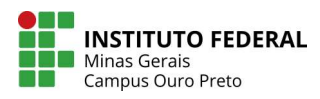

Na página seguinte, você verá que o vídeo já está em processo de carregamento. Quando chegar a 100%, ele será salvo como rascunho. Enquanto isso, você deve identificar e categorizar o vídeo.

Aqui, você deve colocar o título, fazer uma descrição e selecionar as palavras-chave em "Tags". Estes três critérios são essenciais para que o seu vídeo seja localizado com facilidade em uma busca e devem fazer referências ao que você está mostrando.

Sugerimos para "Descrição" que o vídeo contenha os seguintes dados: Título, nome do Professor, nome da instituição, campus, departamento, área, subárea do conhecimento, resumo e contatos.

| M Cal      | ixa de entrada - nuted.ourop ::         | 🗙 🔲 Videos do canal - YouTube Stud 🛛 🗙 | 🗞 RM Portal - Login Versão 12.1.21 🗙 🕴 🕂                                                                                                    | - 5 ×       |
|------------|-----------------------------------------|----------------------------------------|----------------------------------------------------------------------------------------------------|-------------|
| ← →        | C 🔒 studio.youtub                       | be.com/channel/UCsYs10487OIMEG_8i6o810 | Ug/videos/upload?d=ud&t/liter=%58%5D8isort=%78°columnType*%3A*date*%2C*sortOrder*%3A*DESCENDING*%7D                                                                                                    | ९ ☆ 🖕 :     |
| 8          | 🕒 Studio                                |                                        | Q, Pysipidge no serv canut                                                                                                    | 🔿 🗈 CREAR 🚔 |
|            | 2                                       | Videos do canal                        | Como trocar a senha do "Meu IFMG" - Ouro Preto 🛛 🖾 🗙                                                                                                    |             |
|            | NUTED                                   | Envios An vivo                         | Detathes Elementos do video Visibilidade O O O O O                                                                                                    |             |
|            | Seu canal                               |                                        | Detalhes                                                                                                    |             |
|            | de Teoratogies Digitals e SI.<br>Passel |                                        | Totale (porgenice)<br>Como trocer a senha do "Meu (FMS" - Ouro Preto                                                                                                    |             |
| 0          | Videos                                  |                                        | Cescreto 🕐                                                                                                    |             |
| 10,<br>10, | Playlists                               |                                        | Siga o passo a passo para trocar sua senha no Meu IEMO e acessar suas<br>informações académicas                                                                                                    |             |
|            | Estatisticas                            |                                        | Link de vieno<br>https://youtu.be/2oCDRa9hu0s                                                                                                    |             |
| 4          |                                         |                                        | 12/5000 Nome do anguño<br>TrocarsenhaMeulPMGOuroPreto.mp4                                                                                                    |             |
| \$         | Legendas<br>Monetização                 |                                        | Miniatura<br>Seecone ou faca yolad de uma magem que mostre o que ha no sey video. Uma bos<br>ministara se destraca e chama a atenção dos espectadores. <b>Sela mais</b>                                                                                                    |             |
| ø          | Biblioteca de Budio                     |                                        |                                                                                                    |             |
|            |                                         |                                        | Polytida:<br>Account sublex a uma su mang divinital. As playeds access or expectatories a descator:<br>exe contraction must alpoint. <b>Salos mes</b>                                                                                                    |             |
|            |                                         |                                        | Selecionar *                                                                                                    |             |
|            |                                         |                                        | Público                                                                                                    |             |
|            |                                         |                                        | Este voio e para canargas (dorquinos)<br>Nolo monto la socialização de portos do senser la Lei de Poteção da Privaceidor On-<br>line das Claraças (COPRI, as sopis em ingêria e ruas a sotar aix E. Congatorio Informar as e<br>contendo e para canaças (do generalização) |             |
| ۵          | Configurações                           |                                        | Processamento concluido PRÓXIMO                                                                                                    |             |
| 678        |                                         |                                        |                                                                                                    |             |

Você deve ainda alterar questões específicas do seu vídeo, como a permissão de comentários, estatísticas do vídeo, restrição de idade, licença etc.

| M Caixa de entrada (2) - nuted.our:  | Videos do canal - YouTube Stud      X | +                                                                                                    | umpTupo*%24*dato*%20**cortOrdor*                                                     | ATDESCENDING%7D                                   |         |   | - 8 × |
|--------------------------------------|---------------------------------------|----------------------------------------------------------------------------------------------------|--------------------------------------------------------------------------------------|---------------------------------------------------|---------|---|-------|
| = D Studio                           | econy channey ocs is role? Chance_old | Q. Petquise no seu canal                                                                                   | uningle loss date lace sonorder /                                                    |                                                   |         | 0 |       |
| 1                                    | Vídeos do canal                       | Como trocar a senha do "Meu IFMG"                                                                          | - Ouro Preto                                                                         | Salvo como rascunho                               | ×       |   |       |
|                                      |                                       | Detalhes                                                                                                   | Elementos do vídeo                                                                   | Visibilidade                                      |         |   |       |
| NUTED                                | Envios Ao vivo                        | 0                                                                                                    | 0                                                                                    | 0                                                 |         |   |       |
| Sauceent                             |                                       |                                                                                                    |                                                                                      | - Internet                                        |         |   |       |
| Núcleo de Tecnologías Digitais e Ed. |                                       |                                                                                                    |                                                                                      | The status                                        |         |   |       |
| Painel                               |                                       |                                                                                                    |                                                                                      | 1 (STOR                                           |         |   |       |
| <b>1</b>                             |                                       | Selecione ou faça upload de uma imagem que most                                                            | tre o que há no seu vídeo. Uma boa                                                   | See. April                                        |         |   |       |
| VIDROS                               |                                       | miniatura se destaca e chama a atenção dos espec                                                           | tadores. Saiba mais                                                                  | ▶ •() 0:00/1:29 🗱                                 | 0       |   |       |
| 🚍 Playlists                          |                                       | Fazer upload de                                                                                            |                                                                                      | Link do video                                     | 6       |   |       |
| Estatisticas                         |                                       | ministura                                                                                                  |                                                                                      | https://youtu.be/2oCDRa9huOs                      |         |   |       |
| Comentários                          |                                       | Playlists<br>Adicione o video a uma ou mais playlists. As playlist<br>seu contecido mais rábido. Suba mais | ts ajudam os espectadores a descobrir                                                | Nome do arquivo<br>TrocarsenhaMeulFMGOuroPreto.mp | 4       |   |       |
| Legendas                             |                                       | Playlists                                                                                                  |                                                                                      |                                                   |         |   |       |
| \$ Monetização                       |                                       | Selecionar                                                                                                 |                                                                                      |                                                   |         |   |       |
| 150 Riblinters de Juste              |                                       | Público                                                                                                    |                                                                                      |                                                   |         |   |       |
| La sunveta de avad                   |                                       | Este vídeo é para crianças? (Obrigatório)                                                                  |                                                                                      |                                                   |         |   |       |
|                                      |                                       | Não importa sus localização, é obrigatório obedece                                                         | / à Lei de Proteção da Privacidade On-<br>a outras leis. É obrigatório informar se o |                                                   |         |   |       |
|                                      |                                       | Voce precisa responder a esta pergunta do para cr                                                          | ianças?                                                                              |                                                   |         |   |       |
|                                      |                                       | <ul> <li>Sim, é conteúdo para crianças</li> </ul>                                                          |                                                                                      |                                                   | _       |   |       |
|                                      |                                       | Não, não é conteúdo para crianças                                                                          |                                                                                      |                                                   |         |   |       |
|                                      |                                       | <ul> <li>Restrição de idade (avançado)</li> </ul>                                                          |                                                                                      |                                                   |         |   |       |
|                                      |                                       | MAIS OPCÕES                                                                                                |                                                                                      |                                                   |         |   |       |
|                                      |                                       | Promoção paga, tags, legendas e mais                                                                       |                                                                                      |                                                   |         |   |       |
| Contigurações                        |                                       | Processamento concluido                                                                                    |                                                                                      |                                                   | PRÓXIMO |   |       |
| Erniar feetback                      |                                       |                                                                                                    |                                                                                      |                                                   |         |   |       |

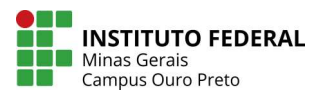

Se quiser, você pode alterar as configurações de privacidade do vídeo. As visualizações poderão ser de três tipos: "Público" – quando qualquer um pode assisti-lo ou encontrá-lo pelo sistema de busca do YouTube; "Não listado" – quando o vídeo pode ser visto e compartilhado apenas por usuários que tenham o link, o vídeo não é exibido na página do seu canal; e modo "Privado" – onde o vídeo é visto apenas por você e pelos usuários que você escolher.

| M Caixa de entrada (2) - nuted.our 🗴 💶 Vídeos do canal - YouTube Studi 🗙        | +                                                                                                    |                                                                                                    | – a ×      |
|---------------------------------------------------------------------------------|----------------------------------------------------------------------------------------------------|----------------------------------------------------------------------------------------------------|------------|
| $\leftarrow$ $\rightarrow$ C a studio.youtube.com/channel/UCsYs104870IMEG_8i6o8 | 1Ug/videos/upload?d=ud&filter=%58%5D&sort=%78*columnType*%3A*date*%2C*sortOrd                                                                                                    | ler*%3A*DESCENDING*%7D                                                                                                    | Q 🖈 🤤 I    |
| 😑 😰 Studio                                                                      | Q Pesquise no seu canal                                                                                                    |                                                                                                    | ⑦ IN CRIAR |
| Videos do canal                                                                 | Como trocar a senha do "Meu IFMG" - Ouro Preto Detalhes Detalhes D | Salvo como rascunho 🔲 🗙<br>Visibilidade                                                                                                    |            |
| See canal                                                                       | Visibilidade                                                                                                    |                                                                                                    |            |
| Konserventer et et et et et et et et et et et et et                             | <text></text>                                                                                                    | Construct as that do May (MAR) - Que<br>Auto enter<br>Marken Services (Starbing)<br>Marken Services (Starbing)<br>Marken S |            |
| Contigurações                                                                   | Processamento concluiso                                                                                                    | VOLTAR SALVAR                                                                                                    |            |

Você pode, ainda, definir uma data determinada para o vídeo ser postado posteriormente de forma automática pelo YouTube.

Atenção: Fique atento às restrições de perfil de público, para que seu vídeo não seja bloqueado.

| Attem     Vices do cala      Wices do cala       Wices do cala          Wices do cala                                                                                            Constant    Constant  Constant  Constant  Constant  Constant Constant  Constant Constant  Constant Constant Constant Constant Constant Constant Constant Constant Constant Constant C | = Studio                                                                                                    |                 |                                                                                                    |                                                                                                    |  |
|----------------------------------------------------------------------------------------------------|----------------------------------------------------------------------------------------------------|-----------------|----------------------------------------------------------------------------------------------------|----------------------------------------------------------------------------------------------------|--|
|                                                                                                    | = <b>1</b> studio                                                                                                    | Vídeos do canal | Como trocar a senha do "Meu IFMG" - Ouro Preto Detalhes Directos do vídeo                                                                                                    | Salve consorascunto IBI ×                                                                                                    |  |
|                                                                                                    | NUTED                                                                                                    | Envice Ao vive  | ⊘ O<br>Visibilidade                                                                                                    | 0                                                                                                    |  |
|                                                                                                    | Norte de Deschaped a de la Constanti de la Constanti de la Con | QUI             | <text><section-header><section-header><section-header><section-header><section-header><section-header><section-header></section-header></section-header></section-header></section-header></section-header></section-header></section-header></text> | In the second second se |  |

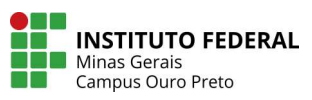

Finalizadas todas as configurações, você deve clicar em "Publicar". Seu vídeo estará disponível na web; e um link será gerado para compartilhamento.

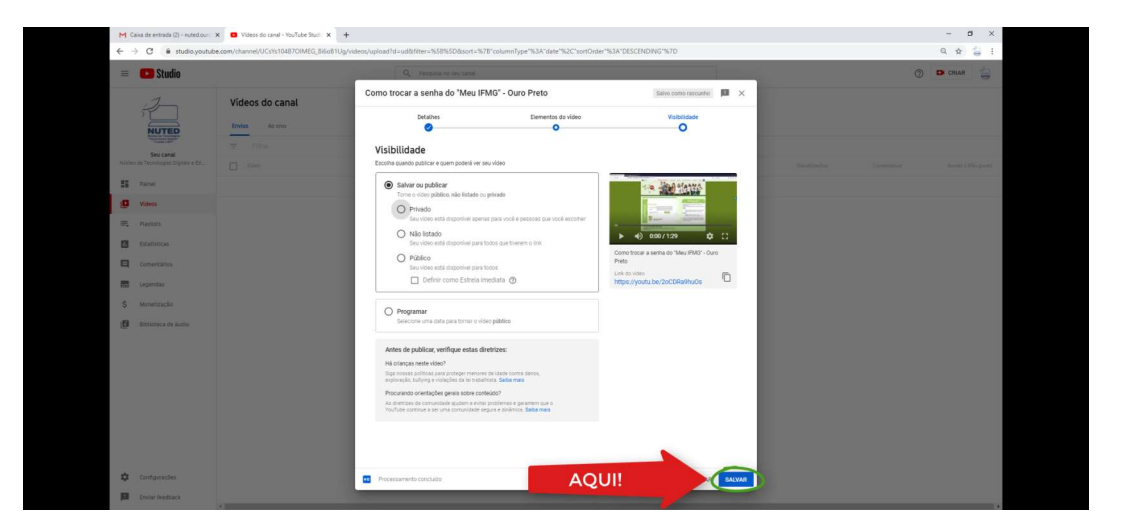

Esse link gerado pelo YouTube é para você divulgar o seu vídeo. Entretanto, o link que você usará especificamente na plataforma, será diferente deste.

| M Caixa de entrada - nuted ouropri 3                                                                                                    | Videos do canal - YouTube Studi X | with a station of the transformer of the second | Turner 162 & Adata 162 C Transfor                                                                                                    |                                                                                                  |  |   | - a ×          |  |
|----------------------------------------------------------------------------------------------------|-----------------------------------|-------------------------------------------------|----------------------------------------------------------------------------------------------------|--------------------------------------------------------------------------------------------------|--|---|----------------|--|
| = 🗈 Studio                                                                                                    |                                   | Q. Perguse no seu canal                         |                                                                                                    |                                                                                                  |  | Ø |                |  |
| NUMBER OF TRANSPORT                                                                                                    | Videos do canal<br>Entre do tour  |                                                 |                                                                                                    |                                                                                                  |  |   | anne vone pone |  |
| Anix     Anix     Anix | AQUI                              | Vido publicad                                   | C<br>Chromotoper a series de l'Aussi<br>Chromotoper e la cita de la cita<br>Constructione e la cita de la cita<br>Constructione e la cita de la cita<br>Constructione e la cita de la cita de la cita<br>Constructione e la cita de la cita de la c | X<br>2<br>2<br>2<br>2<br>2<br>2<br>2<br>2<br>2<br>2<br>2<br>2<br>2<br>2<br>2<br>2<br>2<br>2<br>2 |  |   |                |  |
| Distantinettact                                                                                                    |                                   |                                                 |                                                                                                    |                                                                                                  |  |   |                |  |

Ao fechar a janela, seu vídeo surge em uma lista que apresenta a relação dos vídeos que você publicou no YouTube em seu canal. Agora, dê dois cliques sobre o vídeo para abri-lo.

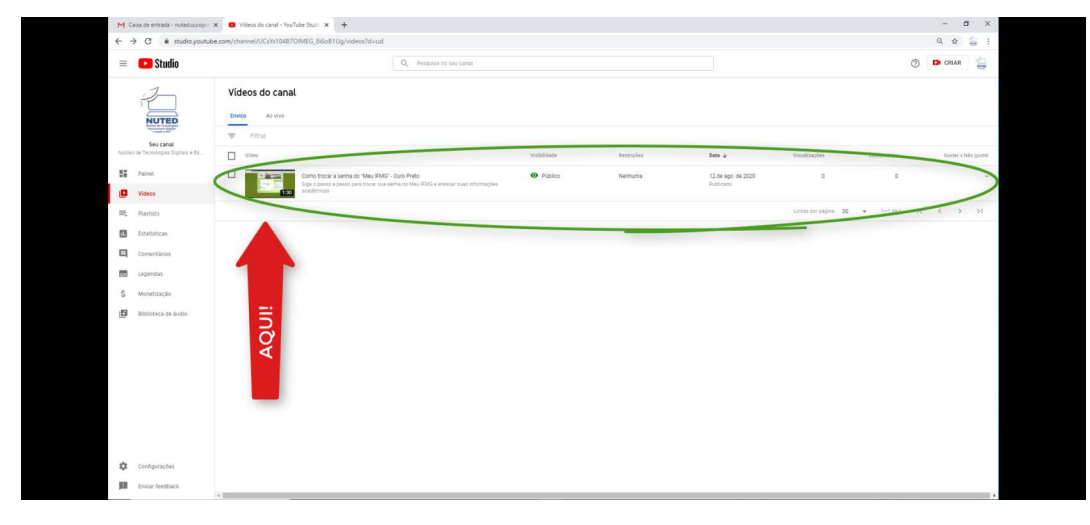

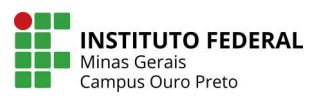

Para disponibilizar esse vídeo na plataforma Moodle, você precisará usar um link apropriado, gerado pelo YouTube. Para isto, clique em "Compartilhar".

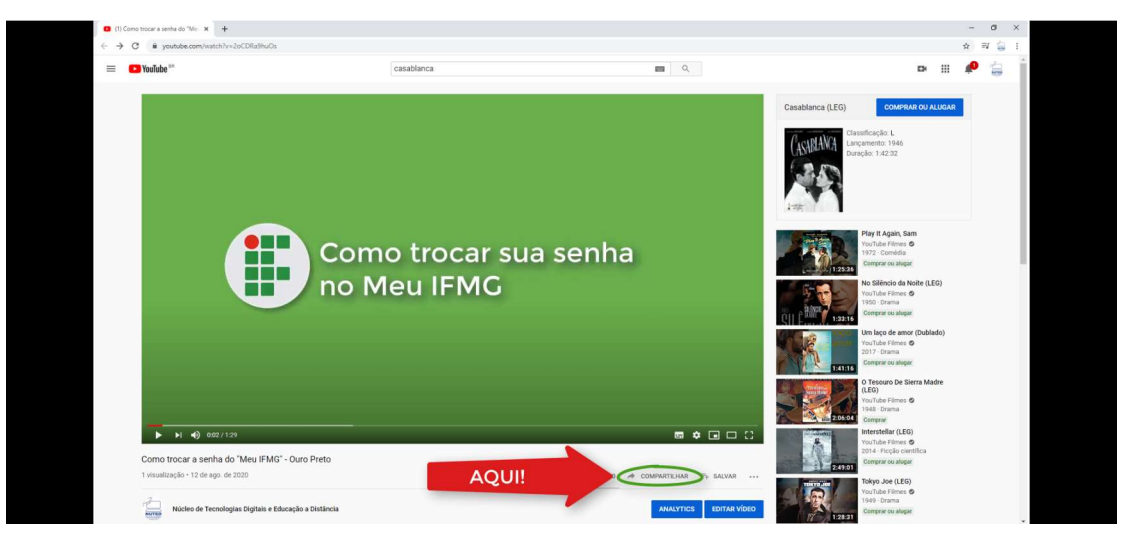

Na janela que se abriu, escolha a opção "incorporar".

| I) Casablanca (LEG) - YouTube × + → C a youtube.com/watch?v=w9wjf1Du67Q                                                                                              |                              |                                     | - σ ×<br>☆ ₩ 🖕 :                                                                                                    |
|----------------------------------------------------------------------------------------------------|------------------------------|-------------------------------------|----------------------------------------------------------------------------------------------------|
| 😑 📫 Youfube "                                                                                                    | casabianca                   |                                     | • = 🗶 🚖                                                                                                    |
|                                                                                                    |                              |                                     | Casisblanca (LEG) COMPRAR DU ALUGAR                                                                                                    |
| Assists a sets films no VorTune<br>Twitten Casabina (LEO)<br>Gine conplete stat dispondent no vo<br>Complete atta dispondent no vo<br>Complete atta dispondent no vo |                              |                                     | CASERAND<br>Caserand 194<br>Design 1922                                                                                                    |
| AQU                                                                                                    | Compartiliar                 | Eco to to head                      | Play 1 Agais, Sam<br>Play 1 Agais, Sam<br>Play 1 Agais |
|                                                                                                    | https://youtu.be/w9wjf1Du67Q | COPIAR                              | The State State St                                                                                                    |
|                                                                                                    | Começar em 0.00              |                                     | Une laço de amor (Dublado)<br>Vinci Une Timme ©<br>2017 Comma<br>Chimene rej intege                                                                                                    |
|                                                                                                    |                              |                                     | Interstellar (150)<br>Trail Jun Threes &<br>24251<br>Compter en anger                                                                                                    |
| Casabianca (LEG)                                                                                                    |                              |                                     | O Tesouro be Sierra Madre<br>Dición<br>Vaciliar Farras ©<br>1948: Otama                                                                                                    |
|                                                                                                    |                              | 🖆 210 🧃 ST 🛪 COMPARTILIAN TO EALVAR | Cidadio Kine<br>Vantale Dans O                                                                                                    |
| Filmes do YouTube 6                                                                                                    |                              | INTOREVER SE                        | Compare and Andrew                                                                                                    |

Agora, copie o link do vídeo incorporado.

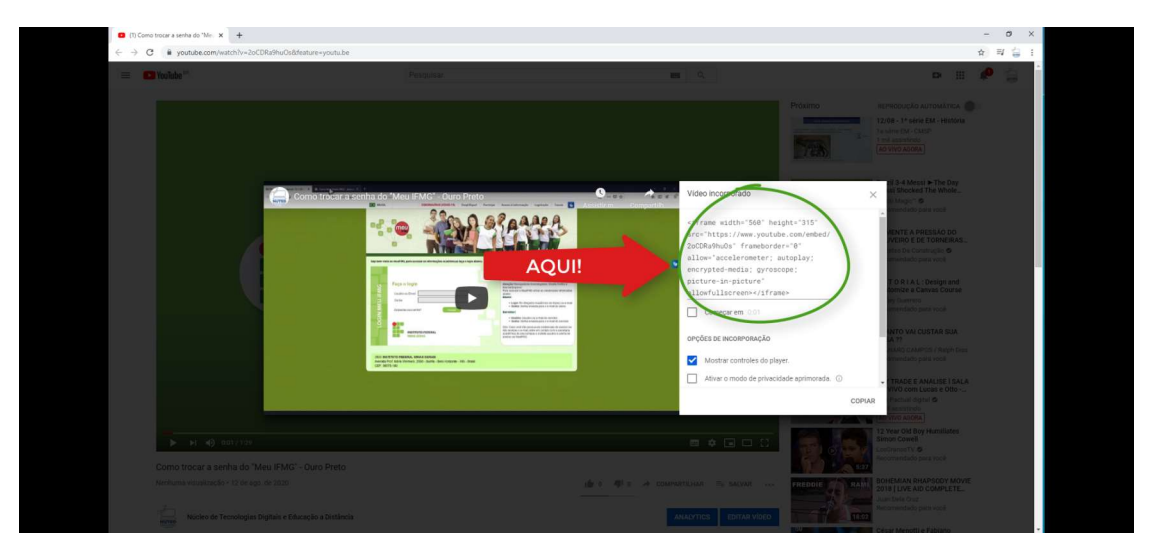

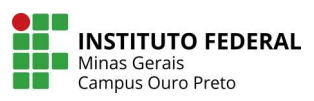

Agora, vamos disponibilizar esse vídeo na plataforma.

Abra sua disciplina no Moodle, escolha um tópico e clique em "Adicionar uma atividade ou recurso".

| X Crale conosc           | : (31)3559-2155 🔂 E-mail : nuted.ouropreto@ilfmg.edu.br | 🛕 🗩 Diego Benitez 🐣 👻                           |
|--------------------------|---------------------------------------------------------|-------------------------------------------------|
| 🖻 Minha disciplina       |                                                         |                                                 |
| Participantes            | INSTITUTO FEDERAL                                       | Portugues - Brasil (pt_br)                      |
| C Emblemas               | MINAS GERAIS                                            |                                                 |
| Competências             | Minha disciplina                                        | 0                                               |
| Notas                    | Palnel / Cursos / Service Desk / Minha disciplina       | -                                               |
| 🗅 Geral                  |                                                         |                                                 |
| 🗅 Apresentação do Curso  |                                                         |                                                 |
| Ca Tópico 2              | 🕂 🍓 Avisos 🖌                                            | Editor - 👗                                      |
| 🗅 Tópico 3               |                                                         | + Adicionar uma atividade ou recursi            |
| D Tópico 4               | Aprecentação do Curso A                                 |                                                 |
| 🗅 Tópico 5               |                                                         | AQUI! + Adicionar uma atividade ou recursu      |
| 20 Painel                | · Tópico 2 ·                                            |                                                 |
| 🖷 Página inicial do site | + 10pico 2 #                                            | Editar →<br>Adicionar uma atMdade ou recurs     |
| 🛗 Calendário             | • Tápico 3 •                                            |                                                 |
| Arquívos privados        | + TOPICO OF                                             | Editar =<br>+ Adicionar uma atNidade ou recursi |
| 📕 Administração do site  |                                                         |                                                 |
| Adicionar um bioco       | He toplage an                                           | Editar +<br>+ Adicionar uma atividade ou recurs |
|                          | - Tépico 5 a                                            |                                                 |
|                          | + TOPICO 3 -                                            | Editor •                                        |

Na janela que abriu, role o menu, marque a opção "Página" e adicione.

| ← → C ■ nuted.ouropreto.ifmg | edu.br/estudoigerais/course/view.php?id=157              |                                                                                            | x 🛛 🧯 I                                          |
|------------------------------|----------------------------------------------------------|--------------------------------------------------------------------------------------------|--------------------------------------------------|
| X Sole conc                  | isco : (31)3559-2155 🖾 E-mail : nuted.ouropreto@ifmg.edu | dar                                                                                        | 🌲 🗭 Diego Benitez 🐣 👻                            |
| 🛱 Minha disciplina           |                                                          | Adicionar uma atividade ou recurso *                                                       | Português - Brasil (pt_br) 🔻                     |
| Emblemos                     | INSTITUTO FEDERAL<br>MINAS GENAS                         | O = 1000 .                                                                                 |                                                  |
| Competências                 | Minha disciplina                                         | C 📢 Pesavisa Selectorie uma aflvídade ou recurso para exibir a sua ajuda.                  | ð.                                               |
| 🗰 Notas                      | Painel / Cursos / Service Desk / Minha discipi           | Pesavia de<br>evalação     Dê um duplo citique no nome de<br>uma atividade ou recurso para | -                                                |
| C Geral                      |                                                          | C Guestenário adicioná-lo rapidamente.                                                     |                                                  |
| 🗅 Apresentação do Curso      |                                                          | O SCORWACC                                                                                 |                                                  |
| Ca Tópico 2                  | 🕂 👼 Avisos 🌶                                             | O 🎂 Tarelo                                                                                 | Editor = 🛔                                       |
| 🗅 Tópico 3                   |                                                          | RECURSOS                                                                                   | + Adicionar uma atMdade ou recurso               |
| Co Tópico 4                  | · Aprecentação do Curso e                                | O Analivo                                                                                  |                                                  |
| Ca Tópico S                  | 4. Apresentação do Coiso #                               | Confecide de pacole Md                                                                     | Editar •                                         |
| 2 Polnel                     | <ul> <li>Tópico 2 #</li> </ul>                           |                                                                                            |                                                  |
| 🖷 Página inicial do site     |                                                          | AQUI!                                                                                      | Adicionar uma atividade ou recurso               |
| Calendário                   | · Tópico 3 ·                                             | O i Pasta                                                                                  |                                                  |
| Arquivos privados            | the reduce of a                                          | O 🛷 Rétulo                                                                                 | Editar +<br>+ Adicionar uma atividade ou recurso |
| 🖌 Administração do site      | + Tópico 4 /                                             |                                                                                            | Editor +                                         |
| Adicionar um bloco           |                                                          | Adicionar Cancelar                                                                         | + Adicionar uma atividade ou recurso             |
|                              | + Tópico 5 /                                             |                                                                                            | Editor *                                         |
|                              |                                                          |                                                                                            | + Adicionar uma atMdade ou recurso               |

Agora, dê um título ao vídeo e faça uma descrição.

| 🗙 💪 Fale conosc                       | co : (31)3559-2155 🖂 E-mail : nuted.ouropre | to@itmg.edu.br                                                                  | 🌲 🗭 Diego Benitez 🐣 👻        |
|---------------------------------------|---------------------------------------------|---------------------------------------------------------------------------------|------------------------------|
| 🖻 Minha disciplina<br>📽 Participantes | INSTITUTO FEDERAL                           |                                                                                 | Português - Brasil (pt_br) 、 |
| Emblemas                              | WINKS GENALS                                |                                                                                 |                              |
| Competências                          | Minha disciplin                             | a                                                                               |                              |
| Notas                                 | Painel / Cursos / Service Desk /            | Minha disciplina / Apresentação do Curso / Nome da vídeo / Editar configurações |                              |
| 3 Geral                               |                                             |                                                                                 |                              |
| 🗅 Apresentação do Curso               | 🖻 Atualizando um F                          | agina em Apresentação do Cursoo                                                 |                              |
| 3 Tópico 2                            |                                             |                                                                                 | Expandir lud                 |
| Tópico 3                              | ▼ Geral                                     |                                                                                 |                              |
| 3 Tópico 4                            | Nome                                        | 0 Nome delvideo                                                                 |                              |
| 3 Tópico 5                            |                                             |                                                                                 |                              |
| Painel                                | Descrição                                   |                                                                                 |                              |
| Página inicial do site                |                                             |                                                                                 |                              |
| Calendário                            |                                             |                                                                                 |                              |
| Arquivos privados                     |                                             |                                                                                 |                              |
| Administração do site                 |                                             |                                                                                 |                              |
| Adicionar um bloco                    |                                             | <ul> <li>Exibir descrição na página do curso or</li> </ul>                      |                              |
|                                       | ▼ Conteúdo                                  |                                                                                 |                              |

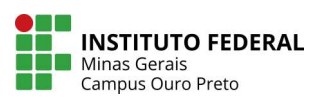

| ← → C ■ nuted.ouropreto.ifmg | edu.bt/estudosgerais/course/modedit.php?add=page&type=&course=157&section=1&retum=0&sr=0 | \$ W \$                                                   |
|------------------------------|------------------------------------------------------------------------------------------|-----------------------------------------------------------|
| X 🕻 Fale conos               | co : [31]3559-2155 🖾 E-mail : nuted.ouropreto@lfmg.edu.br                                | 🌲 🦻 Diego Benitez 🐣 🍷                                     |
| 🞓 Minha disciplina           | ▼ Conteúdo                                                                               |                                                           |
| Marticipantes                |                                                                                          |                                                           |
| C Emblemas                   |                                                                                          | Q+ #+                                                     |
| Competências                 |                                                                                          |                                                           |
| Notas                        |                                                                                          |                                                           |
| 🗅 Geral                      |                                                                                          |                                                           |
| 🗅 Apresentação do Curso      |                                                                                          |                                                           |
| 🗅 Tópico 2                   |                                                                                          |                                                           |
| C Tópico 3                   |                                                                                          |                                                           |
| C Tópico 4                   |                                                                                          |                                                           |
| C Tópico 5                   | Aparência                                                                                |                                                           |
| 2 Painel                     | Configurações comuns de módulos                                                          |                                                           |
| 🐐 Página inicial do site     | Restringir acesso                                                                        |                                                           |
| 🛗 Calendário                 | Conclusão de atividades no curso                                                         |                                                           |
| Arquivos privados            | Marcadares                                                                               |                                                           |
| 🗲 Administração do site      |                                                                                          |                                                           |
| Adicionar um bioco           | Competencias                                                                             |                                                           |
|                              | Salvar e voltar ao curso Salvar e mostrar Cancelar                                       |                                                           |
|                              |                                                                                          | Este formulário contém campas obrisatórios mancados com 0 |

Role a página e, em "Conteúdo", clique no botão "mostrar ocultar botões avançados".

Clique no botão "HTML" e cole o link copiado no local indicado.

| X Sale cond              | sco : (31)3559-2155 🖾 E-mail : nuted.ouropreto@illmg.edu.br                                                                    | 🐥 🗭 Diego Benitez 🐸 🍷                                                                    |
|--------------------------|----------------------------------------------------------------------------------------------------|------------------------------------------------------------------------------------------|
| 🞓 Minha disciplina       | ✓ Conteúdo                                                                                                    |                                                                                          |
| 📽 Participantes          | Conteúdo da página.                                                                                                    | 9- J-                                                                                    |
| Emblemas                 | ₩ ₩ ₩ € ₩ € ₩ € × × & • *                                                                                                    |                                                                                          |
| Competências             | 8                                                                                                    |                                                                                          |
| I Notas                  | <pre>ciframe width="560" height="315" src="https://www.youtube.com/embed/2 picture-in-picture" allowfuliscreents//iframe</pre> | 20CDRsfmuOs" frameborder-"0" allow-"accelerometer; autoplay; encrypted-media; gyroscope; |
| 🗅 Geral                  |                                                                                                    |                                                                                          |
| 🗅 Apresentação do Curso  | AQUI!                                                                                                    |                                                                                          |
| 🗅 Tópico 2               |                                                                                                    |                                                                                          |
| C Tópico 3               |                                                                                                    |                                                                                          |
| C Tópico 4               |                                                                                                    |                                                                                          |
| Ca Tópico 5              | - Necessários                                                                                                    |                                                                                          |
| n Palnel                 | <ul> <li>Aparência</li> </ul>                                                                                                  |                                                                                          |
| 🖷 Página inicial do site | Conferraçãos comuns do márkitos                                                                                                |                                                                                          |
| 🛗 Calendário             | <ul> <li>Companyous coments as measure</li> </ul>                                                                              |                                                                                          |
| Arquivos privados        | Restringir acesso                                                                                                    |                                                                                          |
| 🗲 Administração do site  | Conclusão de atividades no curso                                                                                               |                                                                                          |
| Adicionar um bioco       | Marcadores                                                                                                    |                                                                                          |
|                          |                                                                                                    |                                                                                          |

| X Cale conosc            | o : (31)3559-2155 🔁 E-maîl : nuted.ouropreto@timg.edu.br | 👃 🗩 Diego Benitez 🐣 👻                                                                                                    |
|--------------------------|----------------------------------------------------------|----------------------------------------------------------------------------------------------------|
| Minha disciplina         | ✓ Conteúdo                                               |                                                                                                    |
| Participantes            | Canteúdo da página 0                                     |                                                                                                    |
| Emblemas                 | 1                                                        | $\mathbf{A} \stackrel{\bullet}{-} \mathbf{B} \stackrel{I}{I} \stackrel{\blacksquare}{=} \stackrel{\blacksquare}{=} \stackrel{\bullet}{\bullet} \stackrel{\circ}{\otimes} \stackrel{\bullet}{!} \stackrel{\bullet}{!} \stackrel{\bullet}{-} \stackrel{\bullet}{\top} \stackrel{\bullet}{\cdot} \stackrel{\bullet}{\cdot} \stackrel{\bullet}{\bullet} \stackrel{\bullet}{\bullet} \stackrel{\bullet}{\cdot} \stackrel{\bullet}{\cdot} \stackrel{\bullet}{\cdot} \stackrel{\bullet}{\bullet} \stackrel{\bullet}{\bullet} \stackrel{\bullet}{\cdot} \stackrel{\bullet}{\cdot} \stackrel{\bullet}{\cdot} \stackrel{\bullet}{\bullet} \stackrel{\bullet}{\cdot} \stackrel{\bullet}{\bullet} \stackrel{\bullet}{\cdot} \stackrel{\bullet}{\cdot} \stackrel{\bullet}{\cdot} \stackrel{\bullet}{\bullet} \stackrel{\bullet}{\cdot} \stackrel{\bullet}{\cdot} \stackrel{\bullet}{\cdot} \stackrel{\bullet}{\bullet} \stackrel{\bullet}{\cdot} \stackrel{\bullet}{\cdot} $ |
| S Competências           |                                                          | Como trocar a senha do 'Meu IFMCompartin                                                                                                    |
| III Notas                |                                                          |                                                                                                    |
| 🗅 Geral                  |                                                          |                                                                                                    |
| 🗅 Apresentação do Curso  |                                                          |                                                                                                    |
| 🗅 Tópico 2               |                                                          | A for a second second s                                                                                                    |
| 🗅 Tópico 3               |                                                          |                                                                                                    |
| 🗅 Tópico 4               |                                                          |                                                                                                    |
| 🗅 Tópico 5               | Aparência                                                |                                                                                                    |
| 2 Painel                 | <ul> <li>Configurações comuns de módulos</li> </ul>      |                                                                                                    |
| # Página inicial do site | Restringir acesso                                        |                                                                                                    |
| 🛗 Calendário             | Conclusão de atividades no curso                         |                                                                                                    |
| Arquivos privados        |                                                          |                                                                                                    |
| Administração do site    | <ul> <li>Marcadores</li> </ul>                           |                                                                                                    |
| Adicionar um bloco       | <ul> <li>Competências</li> </ul>                         |                                                                                                    |
|                          |                                                          | r e voltar ao curso Salvar e mostrar Cancelar                                                                                                    |
|                          |                                                          | Esta tormularia contian namore abrientínice marculos nom                                                                                                    |

O vídeo já está incorporado na plataforma.

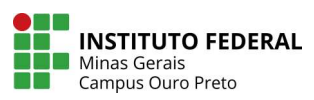

Agora role a página e clique no botão "Salvar e voltar ao curso".

| 🗙 🔍 Fale con             | iosco : (31)3559-2155 🖾 E-mail : nuted.ouropreto@ifmg.edu.br |                                                                                                    | 🐥 🗩 Diego Benitez 🐣 🔹                                                                                                    |
|--------------------------|--------------------------------------------------------------|----------------------------------------------------------------------------------------------------|----------------------------------------------------------------------------------------------------|
| 🖻 Minha disciplina       |                                                              | Alter and a state of the state of the s |                                                                                                    |
| Participantes            |                                                              |                                                                                                    |                                                                                                    |
| Emblemas                 |                                                              |                                                                                                    |                                                                                                    |
| Competências             | <ul> <li>Aparência</li> </ul>                                |                                                                                                    |                                                                                                    |
| III Notas                | <ul> <li>Configurações comuns de módulos</li> </ul>          |                                                                                                    |                                                                                                    |
| 🗅 Geral                  | Restringir acesso                                            |                                                                                                    |                                                                                                    |
| 🗅 Apresentação do Curso  | Conclusão de atividades no custo                             |                                                                                                    |                                                                                                    |
| 🗅 Tópico 2               |                                                              |                                                                                                    |                                                                                                    |
| 🗅 Tópico 3               | <ul> <li>Marcadores</li> </ul>                               |                                                                                                    |                                                                                                    |
| 🗅 Tópico 4               | Competências                                                 |                                                                                                    |                                                                                                    |
| 🗅 Tópico 5               | AOU!!                                                        | rao curso Salvar e mostrar Cancelar                                                                                                    |                                                                                                    |
| 🕫 Painel                 |                                                              |                                                                                                    | Este formulário comém campos obrigatários marcados com 9                                                                                        |
| 希 Página inicial do site |                                                              |                                                                                                    |                                                                                                    |
| 🗂 Calendário             |                                                              |                                                                                                    |                                                                                                    |
| Arquivos privados        |                                                              |                                                                                                    |                                                                                                    |
| 🗲 Administração do site  |                                                              |                                                                                                    |                                                                                                    |
| Adicionar um bioco       |                                                              | <u>Site do campus</u><br>Canol no Youtube                                                                                                    | INSTITUTO FEDERAL DE MINAS GERAIS   Rua Pandiá Calógeras, 898 -<br>Bauxita - Ouro Proto - MG - Braill CEP; 35400-000<br>Chelone : (31)3559-2155 |
|                          | Instituto Federal de Minas Gerais - Campus Ouro Preto        | Institucional<br>Estatuto e Regimento                                                                                                    | Email: culed ouropreto Elimpiedu.br                                                                                                    |
|                          | Núcleo de Tecnologías Educacionais e Educação a Distância    | Charles of the particular                                                                                                    | Sigainos                                                                                                    |

Pronto! O vídeo já está disponível para os alunos no ambiente.

| X C Fale conosco :       | (31)3559-2155 🔄 E-mail : nuted.ouropreto@ifmg.edu.br | 🌲 🗩 Diego Benitez 🐣 🝷                                 |
|--------------------------|------------------------------------------------------|-------------------------------------------------------|
| 🗃 Minha disciplina       |                                                      |                                                       |
| 🔮 Participantes          | INSTITUTO FEDERAL                                    | Portugues - brasii (pt_or)                            |
| C Emblemas               | NING SERAIS                                          |                                                       |
| Competências             | Minha disciplina                                     | ٠                                                     |
| Notas                    | Painel / Cursos / Service Desi: / Minha disciplina   |                                                       |
| 🗅 Geral                  |                                                      |                                                       |
| Apresentação do Curso    |                                                      | E-floor                                               |
| Ci Tópico 2              | 🕂 📮 Avisos 🖌                                         | Editar - 👗                                            |
| Co Tópico 3              |                                                      | + Adicionar uma atividade ou recurs                   |
| Ca Tópico 4              | Apresentação do Curso                                |                                                       |
| Ca Tópico 5              | + Nome da vídeo / AQUI!                              | Editor                                                |
| 2 Painel                 |                                                      | Editor •                                              |
| 🐔 Página inicial do site |                                                      | <ul> <li>Adicionar uma atividade ou recuis</li> </ul> |
| 🛗 Calendário             | + Tópico 2 🖌                                         | Editor                                                |
| Arquivos privados        |                                                      | <ul> <li>Adicionar uma atividade ou récurs</li> </ul> |
| Administração do site    | + Tópico 3 🖌                                         | Editor                                                |
|                          |                                                      | <ul> <li>Adicionar uma atividade ou recurs</li> </ul> |
|                          | + Tópico 4 /                                         | Editor -                                              |
|                          |                                                      | + Adicionar uma atividade ou recurs                   |

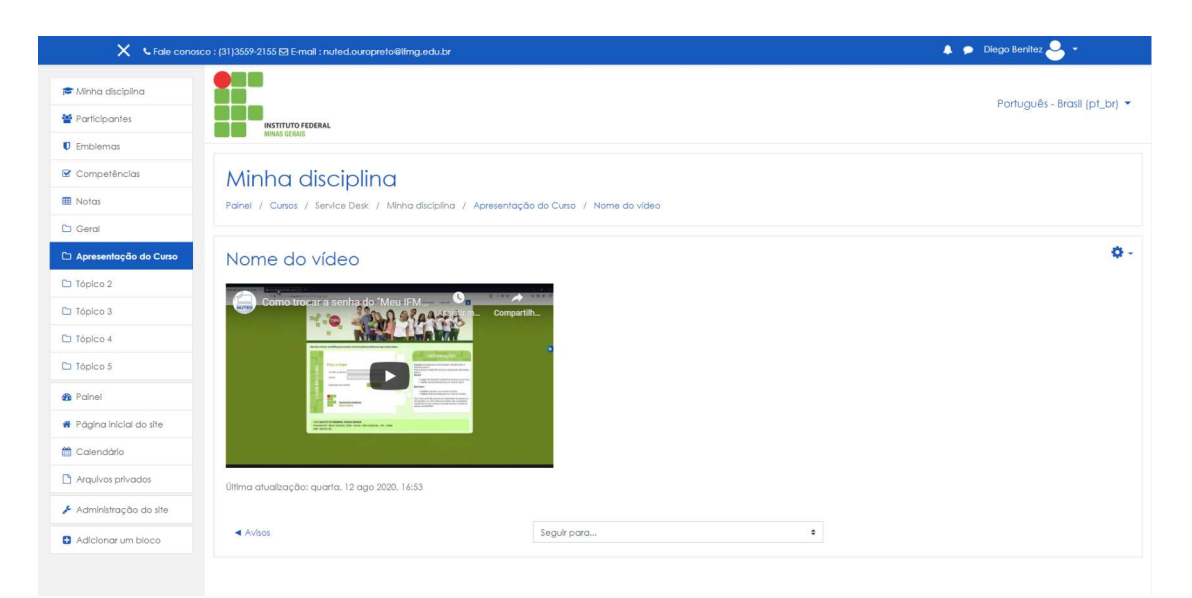

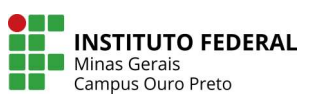

Para mais informações sobre como utilizar o YouTube acesse:

https://www.youtube.com/watch?v=VKf6NF0OD5A

https://creatoracademy.youtube.com/page/course/bootcamp-foundations?hl=pt-BR

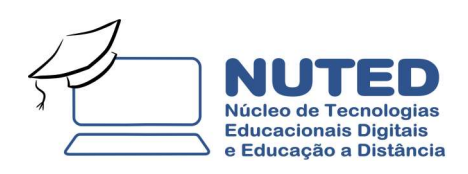

Organização: Diego Benitez

Diagramação: Reginaldo Luzaniro

Agosto / 2020

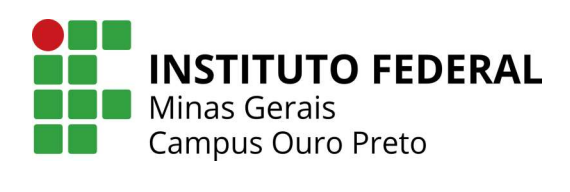